## CADASTRO DE FUNCIONÁRIOS

## CADASTROS - RECURSOS HUMANOS – FUNCIONÁRIO (RETAGUARDA)

Clique em Novo para iniciar e em seguida preencha as informações

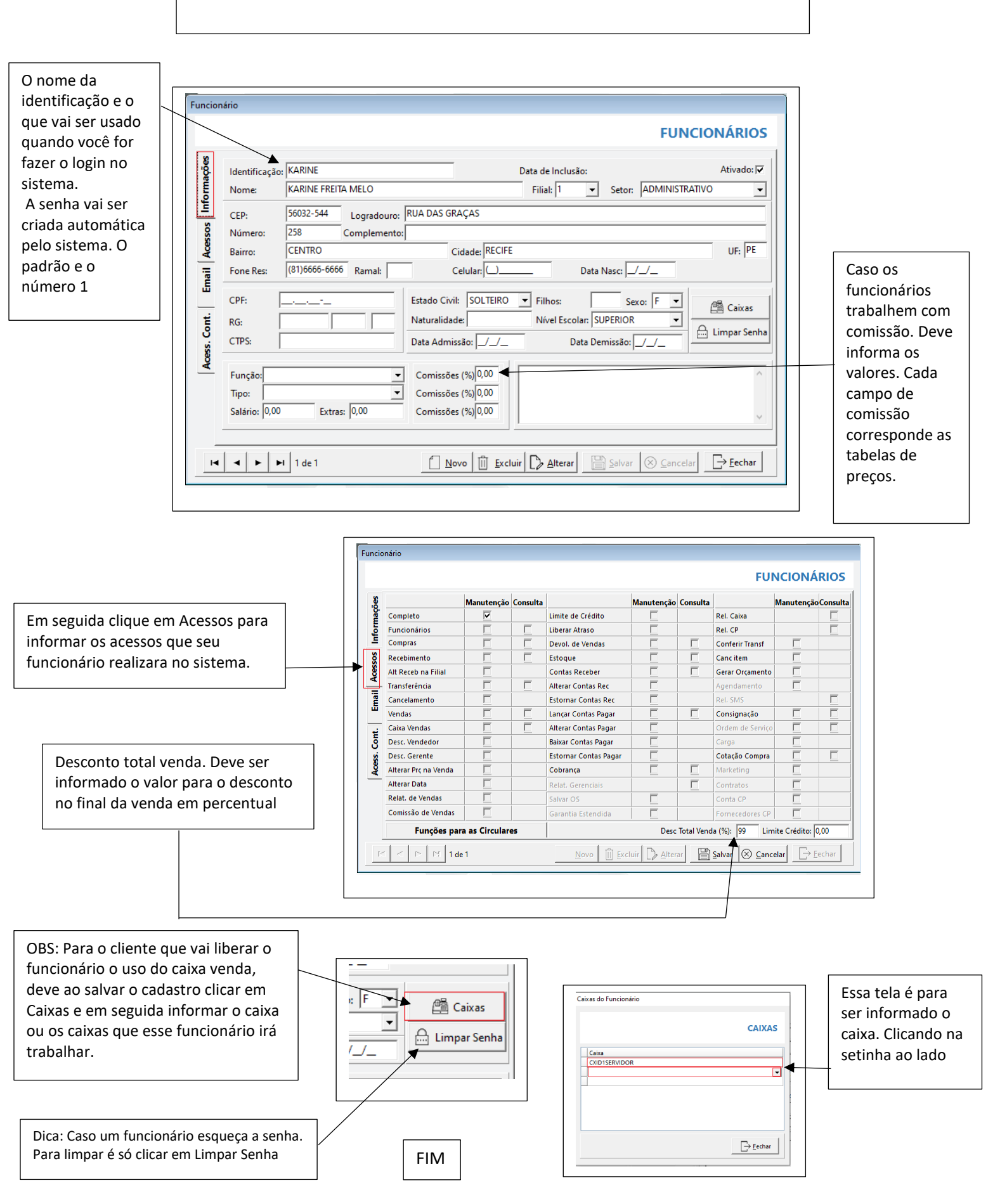

Para cadastrar Função entre em Cadastro – Funcionário – Função. Em seguida clique em novo. Descreva o nome e ao termino salvar.

Informe o nome da função em seguida marque os acessos que essa função terá no sistema, ao termino salvar

| TEO | INICO                |            |          |                       |            |          |                  |            |          |
|-----|----------------------|------------|----------|-----------------------|------------|----------|------------------|------------|----------|
| 5   |                      | Manutenção | Consulta |                       | Manutenção | Consulta |                  | Manutenção | Consulta |
|     | Completo             | 2          |          | Limite de Crédito     |            |          | Rel. Caixa       |            |          |
|     | Funcionários         |            |          | Liberar Atraso        |            |          | Rel. CP          |            |          |
|     | Compras              |            |          | Devol. de Vendas      |            | Γ        | Conferir Transf  |            |          |
|     | Recebimento          |            |          | Estoque               |            | Γ        | Canc item        |            |          |
|     | Alt Receb na Filial  | Γ          |          | Contas Receber        |            | Γ        | Rel. SMS         |            |          |
| 1   | Transferência        | Γ          |          | Alterar Contas Rec    |            |          | Gerar Orçamento  |            |          |
|     | Cancelamento         | Γ          |          | Estornar Contas Rec   |            |          | Agendamento      |            |          |
|     | Vendas               | Γ          |          | Lançar Contas Pagar   |            | Γ        | Consignação      |            |          |
|     | Caixa Vendas         | Γ          |          | Alterar Contas Pagar  |            |          | Ordem de Serviço |            |          |
|     | Desc. Vendedor       | Γ          |          | Baixar Contas Pagar   |            |          | Carga            |            |          |
|     | Desc. Gerente        | Γ          |          | Estornar Contas Pagar |            |          | Cotação Compra   |            |          |
|     | Alterar Prç na Venda | Γ          |          | Cobrança              |            | Γ        | Marketing        |            |          |
|     | Alterar Data         |            |          | Relat. Gerenciais     |            | Γ        | Contratos        |            |          |
|     | Relat. de Vendas     | Г          |          | Salvar OS             |            |          | Conta CP         |            |          |
|     | Comissão de Vendas   |            |          | Garantia Estendida    |            |          | Fornecedores CP  | Г          |          |

Para cadastrar setores entre em Cadastro – Funcionário – Setor. Em seguida clique em novo. Descreva o nome e ao termino salvar.

|                  | SETOR            |
|------------------|------------------|
|                  |                  |
| Salvar Scancelar | → <u>F</u> echar |
|                  | Salvar Cancelar  |